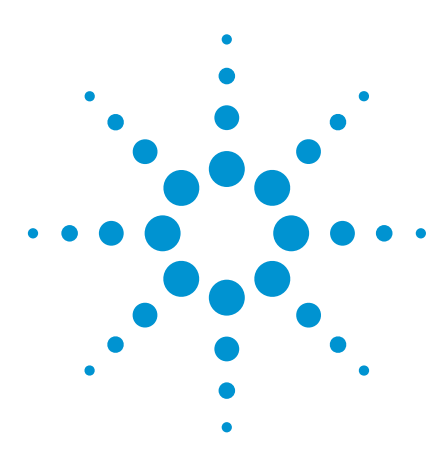

# Agilent B4655A FPGA Dynamic Probe for Xilinx

Data Sheet

## The Challenge

You rely on the insight a logic analyzer provides to understand the behavior of your FPGA in the context of the surrounding system. A typical approach is to take advantage of the programmability of the FPGA to route internal nodes to a small number of physical pins that a logic analyzer can measure. While this is a very useful approach, it has significant limitations.

- Since pins on the FPGA are typically an expensive resource, there are a relatively small number available for debug. This limits internal visibility (i.e. one pin is required for each internal signal to be probed).
- When different internal signals need to be accessed you must change your design to route these signals to pins. This can be time consuming and can affect the timing of the FPGA design.
- Finally, the process required to map the signal names from the FPGA design to the logic analyzer setup is manual and tedious. When new signals are routed out, the need to manually update these signal names on the logic analyzer takes additional time and is a potential source of confusing errors.

## A Better Way

Collaborative development between Agilent Technologies and Xilinx have produced a faster and more effective way to use your logic analyzer to debug FPGAs and the surrounding system. The Agilent FPGA dynamic probe, used in conjunction with an Agilent logic analyzer, provides the most effective solution for simple through complex debugging.

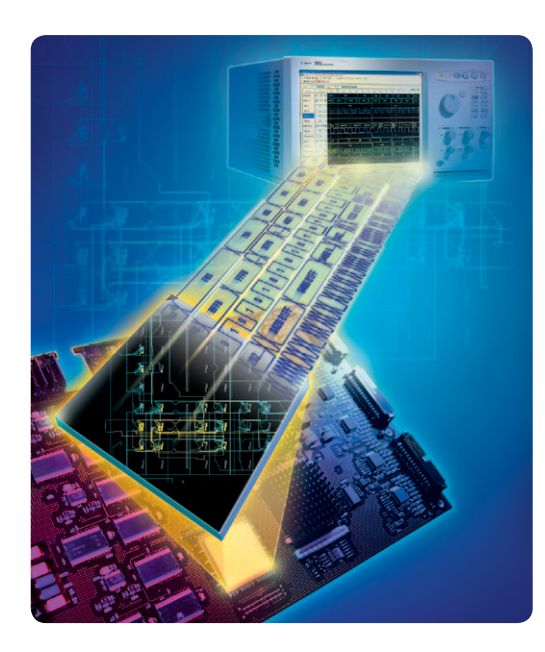

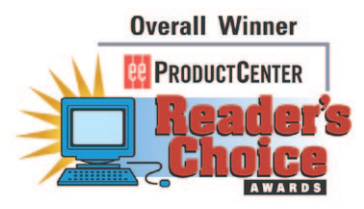

Best of Show Electronica, 2004

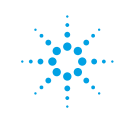

## Debug Your FPGAs Faster and More Effectively with a Logic Analyzer

The Agilent FPGA dynamic probe, used in conjunction with an Agilent logic analyzer, provides the most effective solution for debugging problems [simple through complex]. The FPGA dynamic probe lets you:

- View internal activity With a logic analyzer, you are normally limited to measuring signals at the periphery of the FPGA. With the FPGA dynamic probe, you can now access signals internal to the FPGA. You can measure up to 128 internal signals for each external pin dedicated to debug, unlocking visibility into your design than you never had before.
- Make multiple measurements in seconds — Moving probe points internal to an FPGA used to be time consuming. Now, in less than a second you can easily measure a different set of internal signals — without design changes. FPGA timing stays constant when you select new sets of internal signals for probing.
- Leverage the work you did in your design environment — The FPGA dynamic probe is the industry's first tool that maps internal signal names from your FPGA design tool to your logic analyzer. Eliminate unintentional mistakes and save hours of time with this automatic setup of signal and bus names on your logic analyzer.

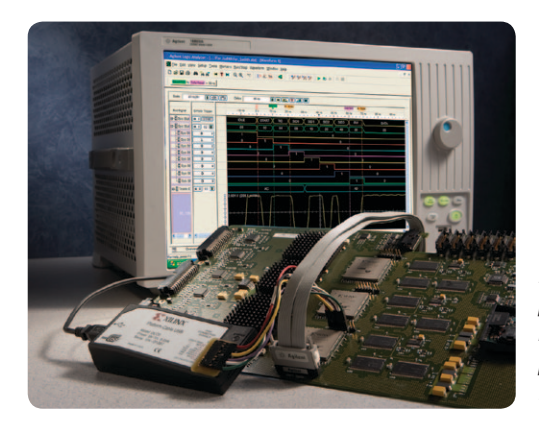

Figure 1. The FPGA dynamic probe application endows your logic analyzer with unique productivity enhancements to find problems more quickly.

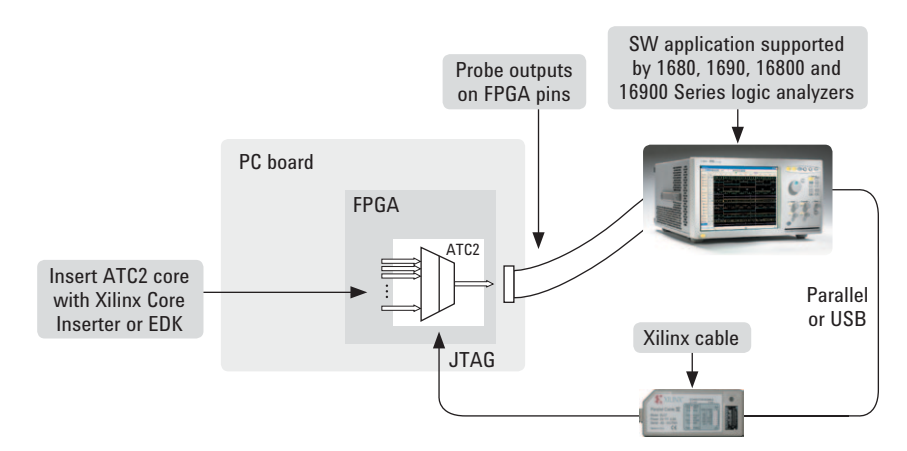

Figure 2. Create a timesaving FPGA measurement system. Insert an ATC2 (Agilent Trace Core) core into your FPGA design. With the application running on your logic analyzer you control which group of internal signals to measure via JTAG.

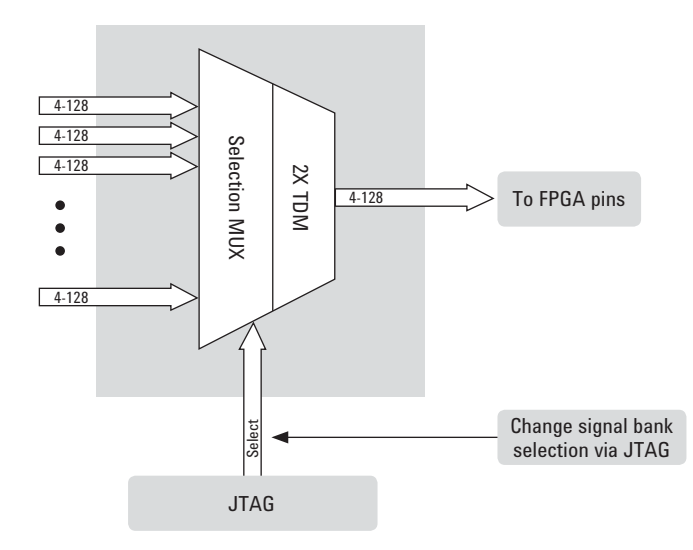

Figure 3. Access up to 128 internal signals for each debug pin. Select cores with 1, 2, 4, 8, 16, 32, or 64 signal banks. Signal banks all have identical width (4 to 128 signals wide) determined by the number of pins you devote for debug. Each pin provides sequential access to 1 signal on every input bank. Using an optional 2X time division compression in state mode, each pin can access 2 signals per bank.

## A Quick Tour of the Application

# Design step 1: Create the ATC2 core

Use Xilinx Core Inserter or EDK to select your ATC2 parameters and to create a debug core that best matches your development needs. Parameters include number of pins, number of signal banks, the type of measurement (state or timing), and other ATC2 attributes.

| DEVICE   | ATC2                            |                                          |                  |       |               |          |          |  |
|----------|---------------------------------|------------------------------------------|------------------|-------|---------------|----------|----------|--|
| E ICON   | HICE                            | AICZ                                     |                  |       |               |          |          |  |
| UO: ATC2 | Pin Selection Pa                | Pin Selection Parameters Net Connections |                  |       |               |          |          |  |
|          | Global Paramete<br>Capture Mode | ers                                      | Pin Edit Mode    |       | Endpoint Type |          | TDM Rate |  |
|          | STATE                           | -                                        | Same as ATCK     | -     | SINGLE-ENDED  | -        | 2X 💌     |  |
|          | Clock Edge ATD Pin Count        |                                          | Signal Bank Coun | t     | Data Width    |          |          |  |
|          | RISING                          | -                                        | 8                | -     | 4             | -        | 16       |  |
|          | Max Frequency                   | Range                                    |                  |       |               |          |          |  |
|          | 0-100MHz                        | -                                        | Enable Auto      | Setup |               |          |          |  |
|          | Individual Pin Se               | ettings                                  |                  |       |               |          |          |  |
|          | Pin Name                        | rungo                                    | Pin              | Loc   | 10            | Stan     | dard     |  |
|          | ATCK                            |                                          | L15              | 1000  | LV            | /CMO     | 833      |  |
|          | ATD[0]                          |                                          | C11              |       | LV            | /CM0     | 833      |  |
|          | ATD[1]                          |                                          | C12              |       | LV            | LVCMOS33 |          |  |
|          | ATD[2]                          | ATD[2]                                   |                  | B4    |               | LVCM0S33 |          |  |
|          | ATD[3]                          |                                          | A10              |       | LV            | LVCM0833 |          |  |
|          | ATD[4]                          |                                          | G16              |       | LV            | LVCMOS33 |          |  |
|          | ATD[5]                          |                                          | K16              |       | LV            | /CM0     | 833      |  |
|          | ATD[6]                          |                                          | E14              |       | LV            | /CMO     | 833      |  |
|          | ATD(71                          |                                          | 510              |       | 13            | (CMC     | 000      |  |

# Design step 2: Select groups of signals to probe

Specify banks of internal signals that are potential candidates for logic analysis measurements (using Xilinx Core Inserter or EDK).

| Structure / Nets                                        |                                |                                         |                         |          | Net Sele | ections          |                          |
|---------------------------------------------------------|--------------------------------|-----------------------------------------|-------------------------|----------|----------|------------------|--------------------------|
| Erv/(state_pins04_banks01_tdm1x)                        |                                |                                         |                         |          | Data Sig | nais             |                          |
| Himu atc3 [atc3 tst_core]                               |                                |                                         |                         |          |          | 1                |                          |
|                                                         | ··_···                         |                                         |                         |          | Channe   | 4                |                          |
| ter-u_crit (counter                                     | 1                              |                                         |                         |          | CH:0     | Au_atc3/U_ATC/u  | _acb_bridge/u_addrctl/co |
| E⊡u_clk [clock_s                                        | urce]                          |                                         |                         |          | CH:1     | /u_atc3/U_ATC/u_ | acb_bridge/u_addrctl/cf  |
|                                                         |                                |                                         |                         |          | CH:2     | /u_atc3/U_ATC/u_ | acb_bridge/u_addrctl/ac  |
|                                                         |                                |                                         |                         |          | CH:3     | /u_atc3/U_ATC/u_ | acb_bridge/u_addrctl/ac  |
|                                                         |                                |                                         |                         |          | CH:4     | /u_atc3/U_ATC/u_ | acb_bridge/u_addrctl/ac  |
|                                                         |                                |                                         |                         |          | CH:5     | /u_atc3/U_ATC/u_ | _acb_bridge/u_addrctl/ac |
|                                                         |                                |                                         |                         |          | CH:6     | /u_atc3/U_ATC/u_ | acb_bridge/u_addrctl/ac  |
|                                                         |                                |                                         |                         |          | CH:7     | /u_atc3/U_ATC/u_ | acb_bridge/u_addrctl/ac  |
|                                                         |                                |                                         |                         | -1       | CH:8     | /u_atc3/U_ATC/u_ | acb_bridge/u_addrctl/ac  |
| 2                                                       |                                |                                         | 1                       | ÷.       | CH:9     | /u_atc3/U_ATC/u_ | acb_bridge/u_addrctl/ac  |
|                                                         |                                |                                         |                         | <u> </u> | CH:10    | /u_atc3/U_ATC/u_ | acb_bridge/u_addrctl/ac  |
| Net Name                                                | Pattern:                       |                                         | ▼ Filte                 | r        | CH:11    | /u_atc3/U_ATC/u_ | _acb_bridge/u_datard/cfg |
|                                                         | 1                              | 1                                       |                         | -        | CH:12    | /u_atc3/U_ATC/u_ | acb_bridge/u_datawr/cf   |
| Net Name                                                | Source Instance                | Source Component                        | Base Type               |          | CH:13    | Atck .           |                          |
| p_clkin                                                 | state_pins04_banks0            | state_pins04_banks0                     | PORT                    |          | CH:14    | Atms .           |                          |
| p_clkinb                                                | state_pins04_banks0            | state_pins04_banks0                     | PORT                    |          | CH:15    | /tdi_1           |                          |
| p_mstrpresent_b                                         | state_pins04_banks0            | state_pins04_banks0                     | PORT                    | _        | CH:16    | /tdo_1           |                          |
| ptdi_i                                                  | state_pins04_banks0            | state_pins04_banks0                     | PORT                    |          |          |                  |                          |
| ptms_i                                                  | state_pins04_banks0            | state_pins04_banks0                     | PORT                    |          |          |                  |                          |
| ptck_i                                                  | state_pins04_banks0            | state_pins04_banks0                     | PORT                    |          |          |                  |                          |
| tms                                                     | ptms_i_ibuf                    | IBUF                                    | IBUF                    |          |          |                  |                          |
| tdo_1                                                   | u_atc3                         | atc3_tst_core                           | FDC_1                   |          |          |                  |                          |
| tdo_oe_1                                                | u_atc3                         | atc3_tst_core                           | FDR_1                   |          |          |                  |                          |
| tdi_1                                                   | ptdi_i_ibuf                    | IBUF                                    | IBUF                    |          |          |                  |                          |
| tdo_oe_1_i                                              | tdo_oe_1_i                     | INV                                     | INV                     |          |          |                  |                          |
| p_mstrpresent_b_c                                       | p_mstrpresent_b_ibuf           | IBUF                                    | IBUF                    |          | U        |                  |                          |
| n metrorecent h o i                                     | p_mstrpresent_b_c_i            | NV                                      | INV                     |          | SB0 S    | B1 SB2 SB3       |                          |
| b_usubieseur_o_c_i                                      | ptck_i_ibuf                    | IBUF                                    | IBUF                    |          |          |                  |                          |
| ptck_i_c                                                |                                |                                         | BUEG                    |          |          |                  |                          |
| p_mstrpresent_b_c_<br>ptck_i_c<br>tck                   | u_tck                          | BUFG                                    | poro                    | _        |          | 1                |                          |
| p_inarpresent_b_c_j<br>ptck_i_c<br>tck<br>clkin         | u_tck<br>u_ibuf_clkin          | BUFG<br>BUFDS_LVPECL_33                 | BUFDS_LVPECL_33         |          | Make     | Connections      | 1 Move Nets Up           |
| p_instrpresent_b_c_i<br>ptck_i_c<br>tck<br>clkin<br>clk | u_tck<br>u_ibuf_clkin<br>u_clk | BUFG<br>BUFDS_LVPECL_33<br>clock_source | BUFDS_LVPECL_33<br>BUFG | <b>_</b> | Make     | Connections      | Move Nets Up             |

### Activate FPGA Dynamic Probe

The FPGA dynamic probe icon allows you to control the ATC2 Core and setup the logic analyzer.

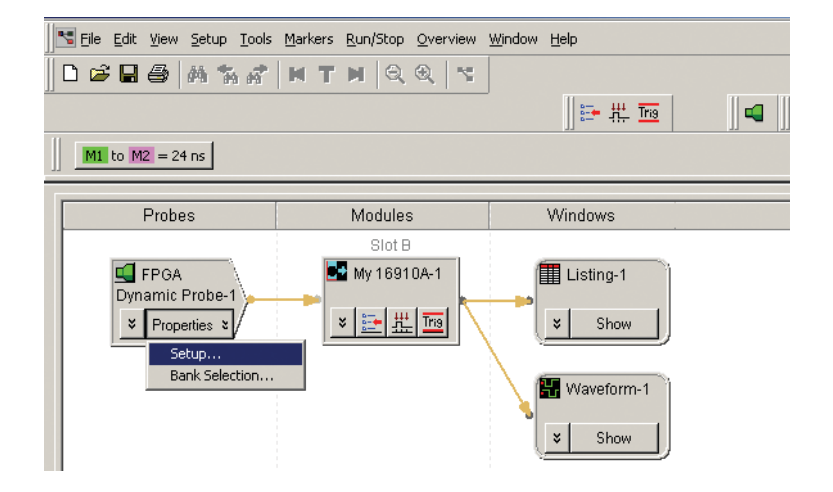

### A Quick Tour of the Application

### Measurement setup step 1: Establish a connection between the analyzer and the ATC2 core

The FPGA dynamic probe application establishes a connection between the logic analyzer and a Xilinx cable. It also determines what devices are on the JTAG scan chain and lets you pick which one you wish to communicate with. Core and device names are user definable.

### Measurement setup step 2: Map FPGA pins

Quickly specify how the FPGA pins (the signal outputs of ATC2) are connected to your logic analyzer. Select your probe type and rapidly provide the information needed for the logic analyzer to automatically track names of signals routed through the ATC2 core.

For ATC2 cores with auto setup enabled, each pin of the ATC2 core, one at a time, produces a unique stimulus pattern. The instrument looks for this unique pattern on any of its acquisition channels. When the instrument finds the pattern, it associates that instrument channel with the ATC2 output pin producing it. It then repeats the process for each of the remaining output pins eliminating the need to manually enter probe layout information.

### Measurement setup step 3: Import signal names

Tired of manually entering bus and signal names on your logic analyzer? The FPGA dynamic probe application reads a .cdc file produced by Xilinx Core Inserter. The names of signals you measure will now automatically show on your logic analysis interface.

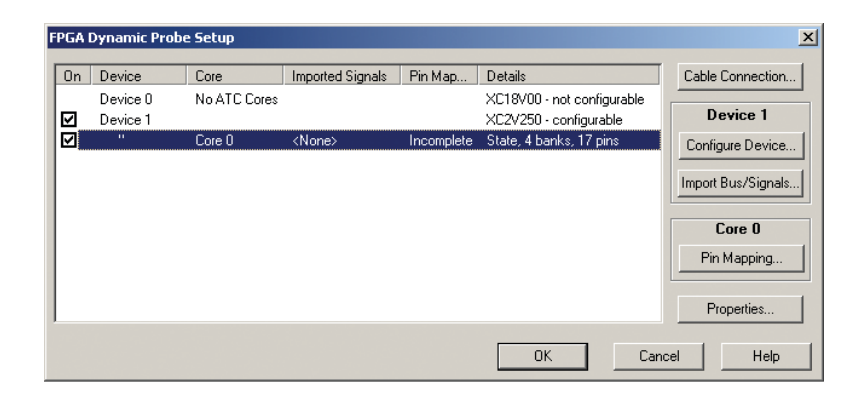

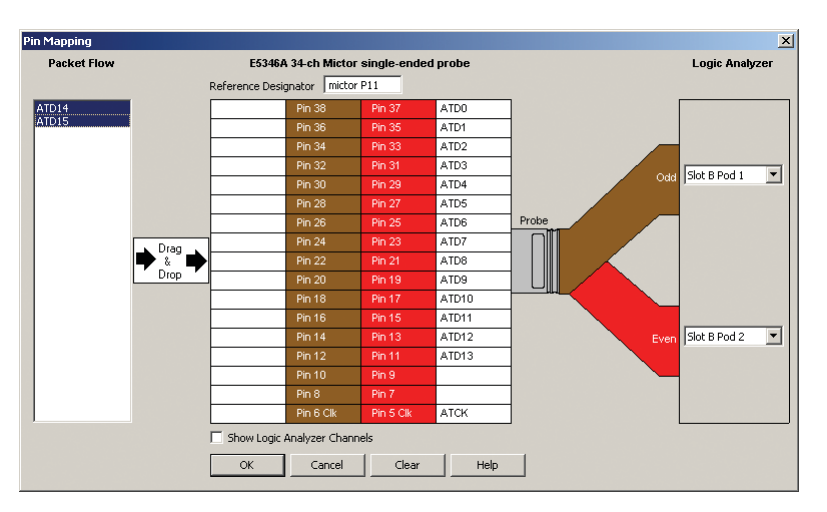

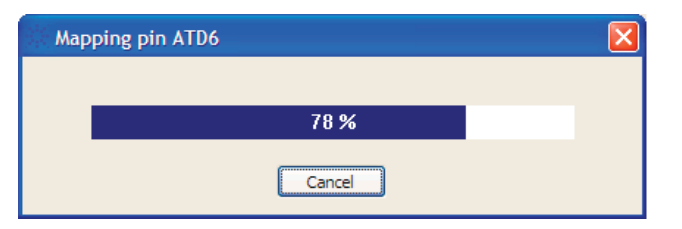

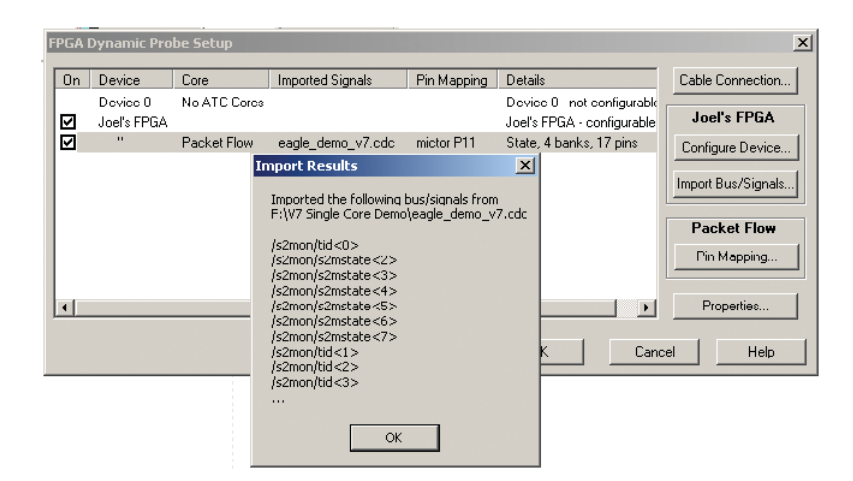

## A Quick Tour of the Application

# Setup Complete: Make measurements

Quickly change which signal bank is routed to the logic analyzer. A single mouse click tells the ATC2 core to switch to the newly specified signal bank without any impact to the timing of your design. To make measurements throughout your FPGA, change signal banks as often as needed. User-definable signal bank names make it straight forward to select a part of your design to measure.

# Correlate internal FPGA activity with external measurements

With each new selection of a signal bank, the application updates new signal names from your design to the logic analyzer. View internal FPGA activity and time correlate internal FPGA measurements with external events in the surrounding system.

| FPGA Dynamic Probe                                                                                                    | ×                                                                                                    |
|----------------------------------------------------------------------------------------------------|----------------------------------------------------------------------------------------------------|
| Packet Flow   Packet Flow ATC2    Packet Flow ATC2   Packet Flow ATC2  Packet Flow ATC2  Packet Flow A | Run Eyefinder<br>Rename Bank<br>Trim Bus/Signal Names<br>Selected signal bank:<br>Transmit signals (Bank 0)<br>Last selected in core: |
|                                                                                                    | Transmit signals (Bank 0)                                                                                                    |
| <u> </u>                                                                                                    | Cancel Help                                                                                                    |

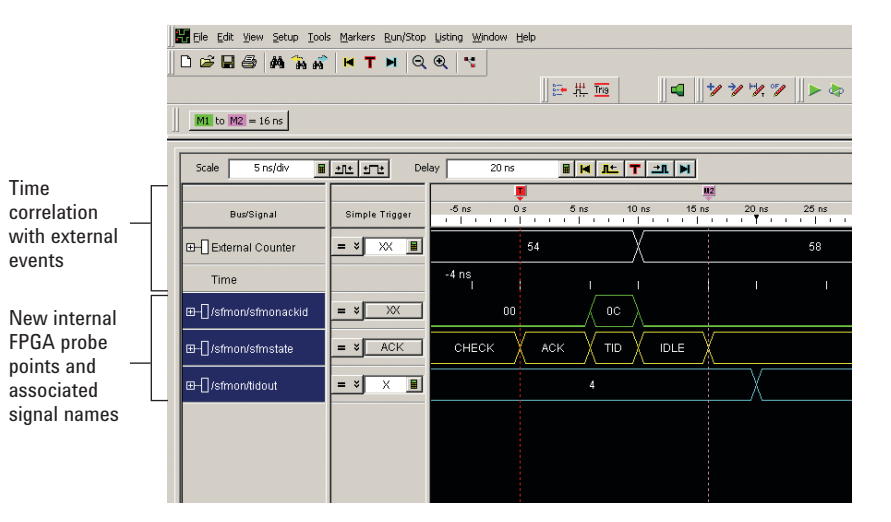

Using the FPGA Dynamic probe, each pin provides access to up to 128 internal signals. The number of debug pins can range from 4 to 128 depending on your needs. When using synchronous cores, one additional pin is used for the clock.

| Number of debug pins | Maximum internal signals |
|----------------------|--------------------------|
| 4                    | 512                      |
| 8                    | 1024                     |
| 16                   | 2048                     |
| •                    | •                        |
| •                    | •                        |
| •                    | •                        |
| 128                  | 16384                    |

## Agilent B4655A Specifications and Characteristics

| Supported logic analyzers              |                                                                                                    |
|----------------------------------------|----------------------------------------------------------------------------------------------------|
| Portable and PC-hosted logic analyzers | 16800 Series, 1690 Series, 1680 Series                                                                                                    |
| Modular logic analysis systems         | <ul> <li>16900 Series with one or more state/timing modules:<br/>A single node-locked FPGA dynamic probe license will enable all<br/>modules within a 16900 Series system</li> <li>U4154A logic analyzer module</li> </ul> |
| Triggering capabilities                | Determined by logic analyzer                                                                                                    |
| Supported Xilinx FPGA families         | Virtex-5, Virtex-4, Virtex-II Pro series, Virtex-II series, Spartan-3 series                                                                                                    |
| Supported Xilinx cables (required)     | Parallel 3 and 4, Platform Cable USB                                                                                                    |
| Supported probing mechanisms           | Soft touch (34-channel and 17-channel), Mictor, Samtec, Flying lead                                                                                                    |

| FPGA dynamic probe software application                  |     |
|----------------------------------------------------------|-----|
| Maximum number of devices supported on a JTAG scan chain | 256 |
| Maximum number of ATC2 cores supported per FPGA device   | 15  |

| Agilent trace core characteristics |                                                                                                    |
|------------------------------------|----------------------------------------------------------------------------------------------------|
| Number of output signals           | User definable: Clock line plus 4 to 128 signals in 1 signal increments                                                                                                    |
| Signal banks                       | User definable: 1, 2, 4, 8, 16, 32, or 64                                                                                                    |
| Modes                              | State (synchronous) or timing (asynchronous) mode                                                                                                    |
| Compression                        | Optional 2X compression in state mode via time division multiplexing.<br>Logic analyzer decompresses the data stream to allow for full<br>triggering and measurement capability.                      |
| FPGA Resource consumption          | <ul> <li>Approximately 1 slice required per input signal to ATC2 Core</li> <li>Consumes no BUFGs, DCM or Block RAM resources</li> <li>See resource calculator at www.agilent.com/find/fpga</li> </ul> |

| Compatible design tools   |                                                                                                    |                                                                                                    |
|---------------------------|----------------------------------------------------------------------------------------------------|----------------------------------------------------------------------------------------------------|
|                           | 1680, 1690, 16800, 16900                                                                                                    |                                                                                                    |
| ChipScope Pro Version     | Series SW Version                                                                                                    | Primary new features                                                                                                    |
| 6.2i, 6.3i                | 2.5 or higher                                                                                                    | Mouse-click bank select, graphical pin mapping,<br>.cdc signal name import                                                                  |
| 6.2i, 6.3i                | 3.0 or higher                                                                                                    | Support for Virtex-4 devices, improved JTAG drivers, single-session multi-core support, user-definable naming                               |
| 7.1i                      | 3.2 or higher                                                                                                    | Plug & run (auto pin mapping), ATC2 "always on" option,<br>ATC2 width + 64 banks, Platform Cable USB support,<br>PRBS stimulus on test bank |
| 8.2i                      | 3.5 or higher                                                                                                    | Support for Virtex-5 devices and 16800 Series logic analyzers                                                                               |
| EDK (Embedded Development | Kit)                                                                                                    |                                                                                                    |
| 8.1i SP2                  | 3.2 or higher                                                                                                    | Support for ATC2 core using EDK flow                                                                                                    |
| Synthesis                 | Core Inserter produces ATC2 cores po<br>independent. ATC2 cores produced by<br>• Exemplar Leonardo Spectrum<br>• Synopsys Design Compiler<br>• Synopsys Design Compiler II<br>• Synopsys FPGA Express<br>• Synplicity Synplify<br>• Xilinx XST | st-synthesis (pre-place and route) making the cores synthesis<br>Core Generator are compatible with:                                        |

Additional information available via the Internet: www.agilent.com/find/FPGA and www.agilent.com/find/fpga\_FAQ

## **Ordering Information**

| Ordering options for the | Agilent B4655A FPGA dynamic probe                                                                                   |
|--------------------------|----------------------------------------------------------------------------------------------------|
| Option 011               | <ul> <li>Entitlement certificate for perpetual node-locked license</li> <li>CD with application software</li> </ul> |
| Option 012               | <ul> <li>Entitlement certificate for perpetual floating license</li> <li>CD with application software</li> </ul>    |

## **Related Agilent Literature**

| Publication title                                                          | Pub number  |
|----------------------------------------------------------------------------|-------------|
| Frequently Asked Questions B4655A FPGA Dynamic Probe for Xilinx Data Sheet | 5989-1170EN |
| Agilent Technologies 16900 Series Logic Analysis Systems Color Brochure    | 5989-0420EN |
| Agilent Technologies Measurement Modules for the 16900 Series Data Sheet   | 5989-0422EN |
| U4154A Logic Analyzer Module Data Sheet                                    | 5990-7513EN |
| Probing Solutions for Agilent Technologies Logic Analyzers Catalog         | 5966-4632E  |
| Agilent 16800 Series Portable Logic Analyzers Color Brochure               | 5989-5062EN |
| Agilent 16800 Series Portable Logic Analyzers Data Sheet                   | 5989-5063EN |
| Agilent 1680 and 1690 Series Logic Analyzers Data Sheet                    | 5988-2675EN |
| Planning Your Design for Debug: FPGA Dynamic Probe Design Guide            | 5989-1593EN |

For copies of this literature, contact your Agilent representative or visit www.agilent.com/find/logic

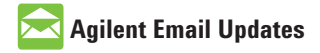

www.agilent.com/find/emailupdates Get the latest information on the products and applications you select.

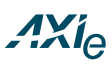

### www.axiestandard.org

AdvancedTCA® Extensions for Instrumentation and Test (AXIe) is an open standard that extends the AdvancedTCA® for general purpose and semiconductor test. Agilent is a founding member of the AXIe consortium.

## LXI

### www.lxistandard.org

LAN eXtensions for Instruments puts the power of Ethernet and the Web inside your test systems. Agilent is a founding member of the LXI consortium.

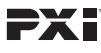

### http://www.pxisa.org

PCI eXtensions for Instrumentation (PXI) modular instrumentation delivers a rugged, PC-based highperformance measurement and automation system.

### **Agilent Channel Partners**

www.agilent.com/find/channelpartners Get the best of both worlds: Agilent's measurement expertise and product breadth, combined with channel partner convenience.

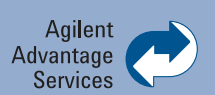

Agilent Advantage Services is committed to your success throughout your equipment's lifetime. We share measurement and service expertise to help you create the products that change our world. To keep you competitive, we continually invest in tools and processes that speed up calibration and repair, reduce your cost of ownership, and move us ahead of your development curve.

### www.agilent.com/find/advantageservices

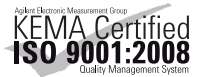

#### www.agilent.com/quality

### www.agilent.com www.agilent.com/find/logic

For more information on Agilent Technologies' products, applications or services, please contact your local Agilent office. The complete list is available at:

#### www.agilent.com/find/contactus

### Americas

| (877) 894 4414 |
|----------------|
| (11) 4197 3500 |
| 01800 5064 800 |
| (800) 829 4444 |
|                |

### Asia Pacific

ł

| Australia                 | 1 800 629 485  |
|---------------------------|----------------|
| China                     | 800 810 0189   |
| Hong Kong                 | 800 938 693    |
| India                     | 1 800 112 929  |
| Japan                     | 0120 (421) 345 |
| Korea                     | 080 769 0800   |
| Malaysia                  | 1 800 888 848  |
| Singapore                 | 1 800 375 8100 |
| Taiwan                    | 0800 047 866   |
| <b>Other AP Countries</b> | (65) 375 8100  |

### **Europe & Middle East**

| -              |                      |
|----------------|----------------------|
| Belgium        | 32 (0) 2 404 93 40   |
| Denmark        | 45 70 13 15 15       |
| Finland        | 358 (0) 10 855 2100  |
| France         | 0825 010 700*        |
|                | *0.125 €/minute      |
| Germany        | 49 (0) 7031 464 6333 |
| Ireland        | 1890 924 204         |
| Israel         | 972-3-9288-504/544   |
| Italy          | 39 02 92 60 8484     |
| Netherlands    | 31 (0) 20 547 2111   |
| Spain          | 34 (91) 631 3300     |
| Sweden         | 0200-88 22 55        |
| United Kingdom | 44 (0) 118 9276201   |

For other unlisted Countries: www.agilent.com/find/contactus Revised: October 14, 2010

Product specifications and descriptions in this document subject to change without notice.

© Agilent Technologies, Inc. 2006, 2011 Printed in USA, March 18, 2011 5989-0423EN

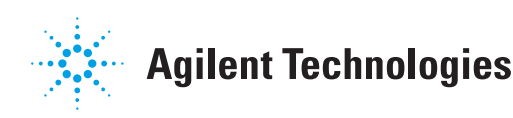